#### 积分兑换平台(只提供简体中文)

创兴信用卡客户(「客户」)透过创兴流动理财进入积分兑换平台(「兑换平台」),可凭信用卡积分兑换指定礼品/服务,详情请参考兑换平台。

#### 如何登入兑换平台

i) 新用户 (首次登入兑换平台并注册成为会员)

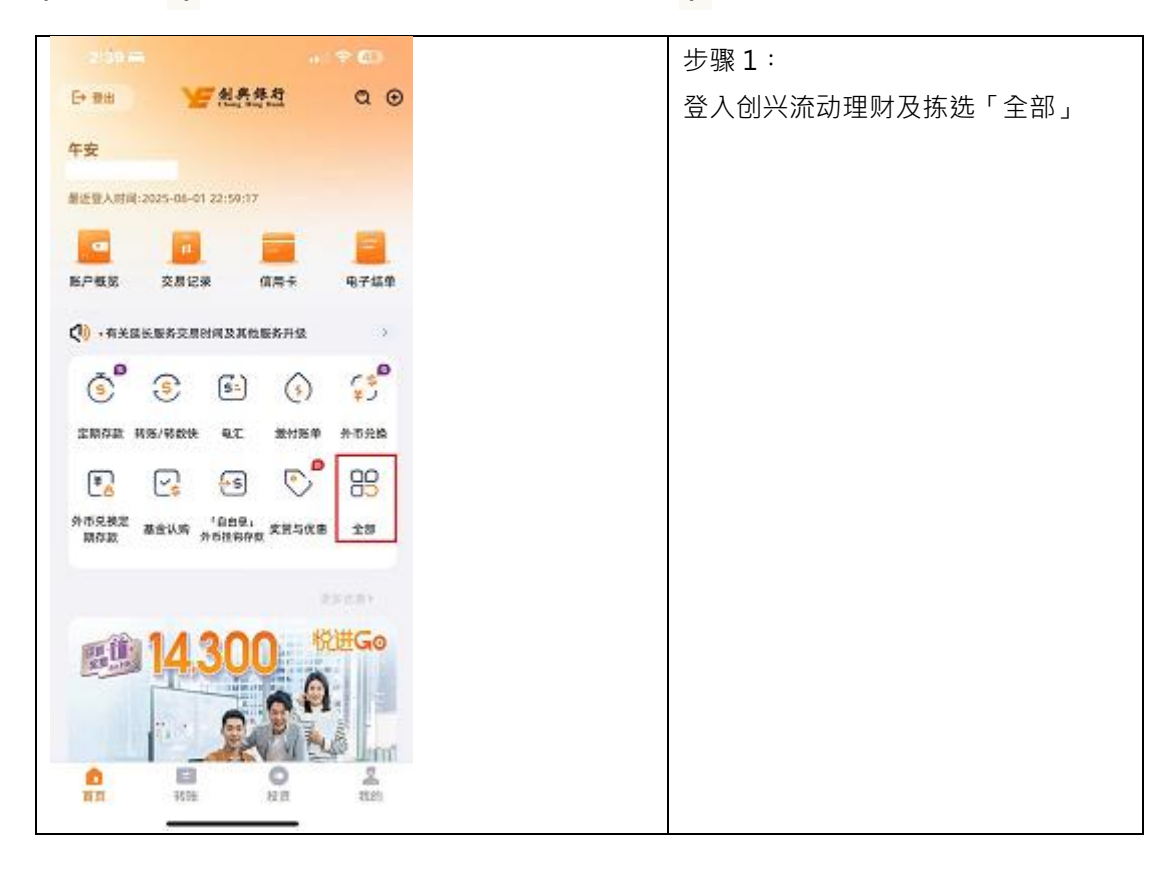

|                                                  | 步骤 2:                   |
|--------------------------------------------------|-------------------------|
| 全部                                               | <br>  拣选「信用卡」及「积分兑换平台   |
| 投资 保险 信用卡 贷款 奖赏与优惠                               | (只提供简体中文)               |
|                                                  |                         |
|                                                  |                         |
|                                                  |                         |
|                                                  |                         |
| ▲ ▲ ▲ ▲ ▲ ▲ ▲ ▲ ▲ ▲ ▲ ▲ ▲ ▲ ▲ ▲ ▲ ▲ ▲            |                         |
| <u> </u>                                         |                         |
|                                                  |                         |
| R分 兑换平台<br>只提供简体中                                |                         |
| ×)<br>请                                          |                         |
|                                                  |                         |
|                                                  |                         |
|                                                  |                         |
|                                                  |                         |
| 時刊初 - 迎交                                         |                         |
| 午4:36 윤 孝 回 국 ⊕<br>和公台施亚会(口現供答体)                 | 步骤 <mark>3</mark> :     |
|                                                  | 剔选声明并阅读《创兴信用卡积分的        |
| 基于创兴银行有限公司与广州越秀荟运营管理有                            | 换服务条款及细则》、《悦秀会会员        |
| 限公司的友好合作,本行将委托悦秀会会员商城为<br>您提供会员积分兑换服务。如您同意使用该服务, | 服务》及《悦秀会会员商城隐私政         |
| 则将目动注册为院秀会会员。                                    | <b>笠》</b> 后,按「同音及确认,,再按 |
| 州越秀養运营管理有限公司进行创兴银行信<br>用卡积分兑换服务。                 |                         |
| 1.《创兴信用卡积分兑换服务条款及细则》                             | 授权互求」。                  |
| 2.《倪秀会会反服务协议》<br>3.《倪秀会会反简城隐私政策》                 |                         |
|                                                  |                         |
| 授权登录                                             |                         |
| 哲不登录                                             |                         |
|                                                  |                         |
|                                                  |                         |
|                                                  |                         |
|                                                  |                         |
|                                                  |                         |
| vConsole                                         |                         |

| 傍晚6:29 燈                                                                   | * • •                                                                                                   | P. 20               |
|----------------------------------------------------------------------------|----------------------------------------------------------------------------------------------------|---------------------|
| <                                                                          |                                                                                                    |                     |
|                                                                            |                                                                                                    |                     |
|                                                                            |                                                                                                    |                     |
| 《创入信用中部·日共建居<br>1. 创行信用书("信用                                               | <b>亮条款及结例)</b><br>卡,)甚户(7.持卡人。)或过至何况改理就是人「金秀会                                                           |                     |
| 我们再结。(「利用<br>中权应义就服用。)                                                     | a,). HURHARSEBRELE/BB('SARA                                                                             |                     |
| 2、由内国44年653588<br>将长天。<br>3、他国信分数局中积分                                      | 22224124 041.0000.0000224(1.4.4)                                                                        |                     |
| 秀治,由广州和秀正<br>结为"如男亲,亲臣<br>方可述入其平台地局                                        | 這個個理由每公司個理,如素加於這用非利分比較的回發。<br>后,因半人的加於用於增加目為均,但來自,國外平台處定<br>由何也同中利分克就服务,加持中人和成法法成力,但希                   |                     |
| 合, 由同一則本行與<br>4、注册成为「说明成」<br>2010年3月21日日日日日日日日日日日日日日日日日日日日日日日日日日日日日日日日日日日日 | 无法为持有人提供此服务。<br>出行后接(结然自己而他的物品投始)及(结然自己后期为<br>20世纪的历史的教师为提供如果,就有人心的问题,但是2                               |                     |
| 開以時代人在88些文<br>目前対機用半約分交                                                    | 件下的公务及责任,并硬型及可感受监导系统约束,方可使<br>换服务。                                                                      |                     |
| 第一位内部科学校が知識<br>第191位)投資目中工<br>同一講向信州位用中                                    | 第三日 - 1017日日10日10日10日10日11日10日10日11日<br>第三日日 - 1017日日日日日日日日日日日日日日日日日日日日<br>24 小川市中田市町11日23233588888日日 - |                     |
| 6、为当持术人提供我兴<br>行员司持令人的个人<br>提句说汉号-2世纪                                      | 编用卡和力只确的相处服用并活燃成为"如果会」会员、本<br>例料(包括每不能干加内局部只就导,他内他用卡卡导,车<br>该有每一份付他的卡口的会跟及他内也的卡和公司和能);被                 |                     |
| 释型曲期组织 · 冲突<br>防御三方树上如用编                                                   | 学幼节中国广州的广州趋势器站营新理商用公司及获取更收<br>211月,长程及建用。他也是加达建可能无法营养与香港法                                               |                     |
| 總保着持令人的令人<br>和時令人后途过长后                                                     | 然和在波斯可能无法保持与在最重相可以到过极更的保障。<br>为"就则此"自己,则亦行相无法为持令人提供出服务。                                                 |                     |
| <ol> <li>デ研定「税務会」自<br/>発点」は即日科力只<br/>利分交換指定化目 /</li> </ol>                 | 然除户后,将不入口后的行自动通过包运改进时是人"判<br>算。捐给尚书积分局显示于"投发会"中,将半人可能回找<br>服务。                                          |                     |
| E 持长人之保持长程件<br>按用余程户之权分子<br>6 始终的法理6、时期                                    | ※若有並及採用状況保存、方可使用較分、他将半人的集定<br>載完成所動的比量/服务、由完成将申請可加加取用。<br>和空間の目的目的目的目的形象。                               |                     |
| 10. 州南北道狮湖的和中<br>石榴和一桥中人会团                                                 | 种物制品物理。本约发现两余的仪式属他利益气量、即不易<br>干预定之地点及时间做取利用。                                                            |                     |
| 12. K3 / SS 880 A<br>B2 88 48 * 12 8                                       | - 经完成,均不可能消遣教育、所需相外的实际从将主人的<br>-                                                                        |                     |
| 12. 邮件卡人将再多条合则<br>的银用卡和力。面第<br>用卡服序的除值用卡                                   | 用结结用4、当问信用4和分比换量务会为如称有效期最短<br>多化品性线则用4.01线用4和分组型用机用。将低就以下低<br>时分:当问题规定节站石卡、Visa 行金卡、万量达出金卡球             |                     |
| <b>经会长,会长及里</b> 槽                                                          | <u>8-</u>                                                                                               |                     |
|                                                                            |                                                                                                    |                     |
|                                                                            |                                                                                                    |                     |
|                                                                            |                                                                                                    |                     |
| 拒绝                                                                         | 同意及确认                                                                                                   |                     |
| -                                                                          |                                                                                                    |                     |
| 下午4:32 炝                                                                   | * 0                                                                                                    | ] <del>\$</del> (#) |
| ζ.                                                                         | 一次性短讯密码                                                                                                 |                     |
|                                                                            |                                                                                                    |                     |
| 本行已向您已<br>家平 (1952-00***)                                                  | 登记的流动电话号码发送一<br>(140)                                                                                   | 次性短讯                |
| 与网上银行相                                                                     | 关的短讯,包括银行发送的                                                                                            | 「一次性                |
| 密码」,仅发送到                                                                   | 您已登记的流动电话号码。                                                                                            |                     |
| 短讯编号                                                                       | 480年45                                                                                                  | 384<br>(포스스르        |
| 父杨详情                                                                       | MPXE DO                                                                                                 | 方云云贝                |
| 请输λ—次性等                                                                    | 5讯 宓 巩                                                                                                  |                     |
| 明相八 八江八                                                                    | 2110201-0-0                                                                                             |                     |
|                                                                            |                                                                                                    |                     |
|                                                                            |                                                                                                    |                     |
|                                                                            | 93秒后)                                                                                                   | 重新获取                |
| 备注:                                                                        | 主的原则                                                                                                    | * 市 (中)             |
| 「收取一次性短讯                                                                   | 密码] 以要求重发。                                                                                              | 9491X               |
|                                                                            |                                                                                                    | _                   |
| 返回                                                                         | 确定                                                                                                    |                     |
|                                                                            |                                                                                                    |                     |
|                                                                            |                                                                                                    |                     |
| 1                                                                          | 2                                                                                                    | 2                   |
|                                                                            | Z                                                                                                    | 3                   |
| 4                                                                          | 5                                                                                                    | 6                   |
|                                                                            |                                                                                                    | •                   |
| 7                                                                          | 8                                                                                                    | 9                   |
|                                                                            |                                                                                                    | uConcolo            |
|                                                                            | 0                                                                                                    | roonsole            |

| 6:31. <b>m</b>     |                            | 步骤 <mark>5:</mark> |
|--------------------|----------------------------|--------------------|
| <                  | 登录授权                       | 客户进入兑换平台           |
| () 积分余额<br>40719 ( |                            |                    |
|                    |                            |                    |
| 1                  | 23                         |                    |
| 種的訂算               | All the first of the first |                    |
| 香港权益               | 現長)                        |                    |
| 信用卡先里<br>登地動       | (1) 保管箱                    |                    |
| 信用卡先费普斯的HK\$10     | 00 保管箱模範密金HKS9D            |                    |
| 200000             | 160000                     |                    |
| Parence -          |                            |                    |

### ii) 现时用户(已注册成为会员)

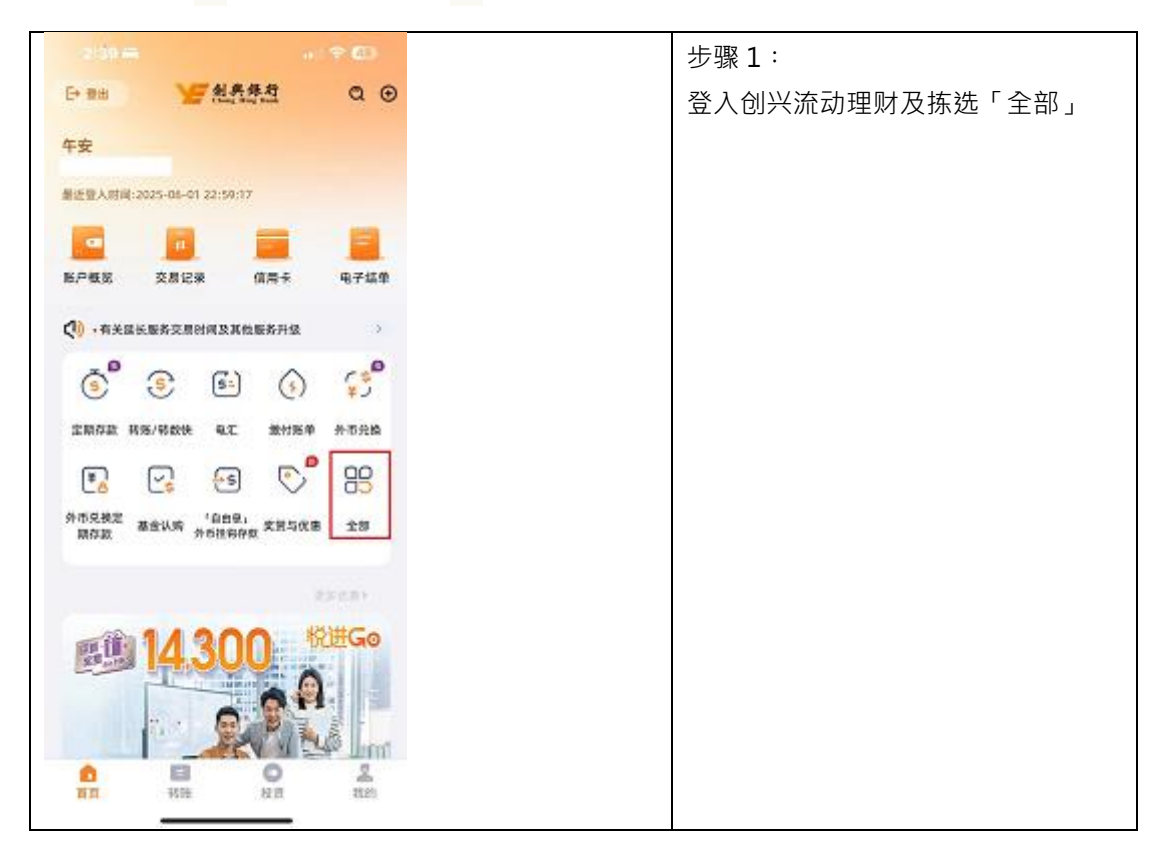

| <                     | 全部                                        | C                     |
|-----------------------|-------------------------------------------|-----------------------|
| 投资 保附                 | 位 信用卡                                     | 贷款 奖赏与优惠              |
|                       |                                           |                       |
| 信用卡                   |                                           |                       |
| 查询                    |                                           |                       |
|                       | [_]                                       |                       |
| 我的信用卡                 | 电子结单                                      |                       |
| 奖赏                    |                                           |                       |
|                       |                                           |                       |
| (只提供简件中<br>文)         |                                           |                       |
| 申请                    |                                           |                       |
| Ē                     |                                           | <b>-</b> /            |
| 缴付信用卡款<br>项           | 阿上确认信用 申<br>卡                             | 请信用卡 申请【轻松套<br>现分期计划】 |
| F                     | <b>=</b> <u>o</u>                         |                       |
| 【轻松套现分<br>期计划】 - 递交   | 月结单分期计<br>划                               |                       |
| 下午4:32 燈              |                                           | \$ K 🕏 🕷              |
| < -                   | 一次性短讯                                     | 密码                    |
| 本行已向您                 | 已登记的流动电                                   | 话号码发送一次性短语            |
| 密码 (+852-99*<br>与网上银行 | * **40)<br>相关的短讯,包排                       | 括银行发送的「一次性            |
| 密码」,仅发送!<br>短讯编号      | 到您已登记的流动                                  | 动电话号码。<br>38          |
| 交易详情                  |                                           | 绑定悦秀会会员               |
| 请输入一次性                | 短讯密码                                      |                       |
|                       |                                           |                       |
|                       |                                           | 93秒后重新获取              |
| 备注:<br>如你工100秒后       | /11 主命時 7月 1/17                           | 计标识实现 法面约             |
| 「收取一次性短               | 们来能收到———————————————————————————————————— | E短机密码,调料投<br>重发。      |
| 返回                    |                                           | 确定                    |
|                       |                                           |                       |
|                       |                                           |                       |
| 1                     | 2                                         | 3                     |
| 4                     | 5                                         | 6                     |
| 7                     | 8                                         | 9                     |
|                       | 0                                         | vConso                |

| 6:31年                     | - 1 0 CD                         | 步骤4:客户进入兑换平台 |
|---------------------------|----------------------------------|--------------|
| → R988<br>40719 e         | JCI XTA                          |              |
|                           |                                  |              |
| HUNCTON .                 | Reference in the second          |              |
| 香港权益                      | $\overline{R}(\overline{p}_{i})$ |              |
| 讫用卡兒里<br>笠桃額              | (保管箱)<br>(保管箱)                   |              |
| 低用卡免费当新的+K\$100<br>20000@ | 保管箱线原电查HKS90<br>16000 @          |              |
|                           | #3 )                             |              |

## 客户如何兑换礼品 / 服务

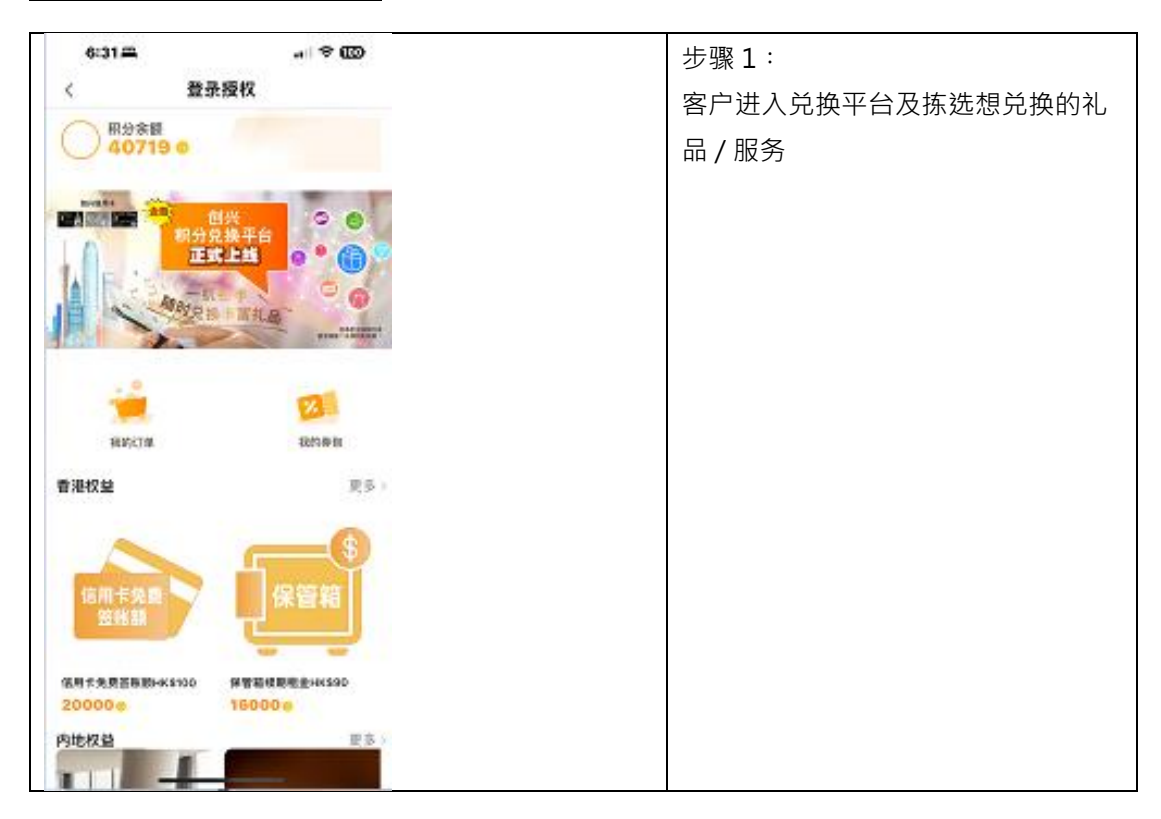

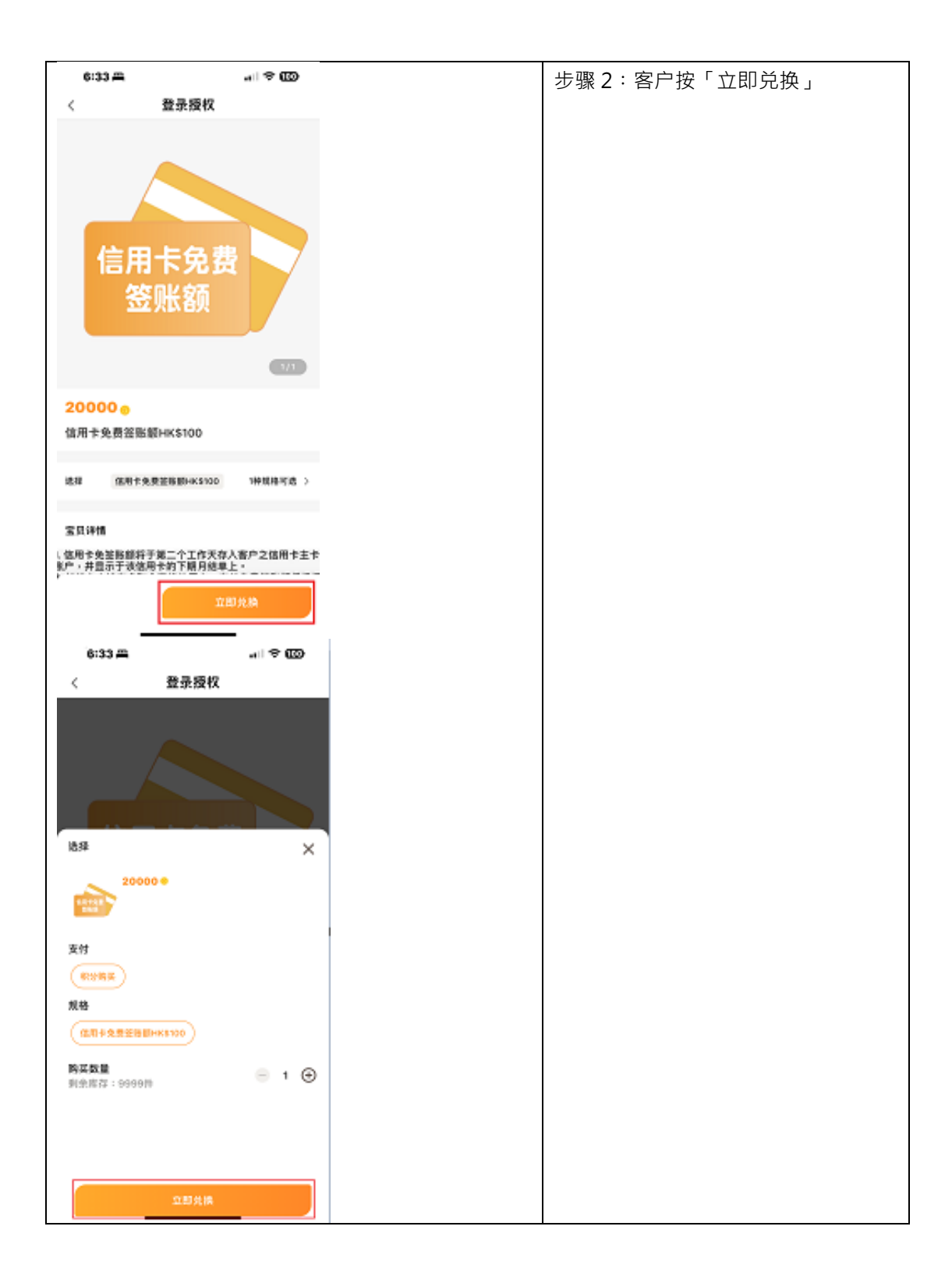

| 6:33 A                                         | 步骤 3:     |
|------------------------------------------------|-----------|
| < 登录授权                                         | 客户按「提交订单」 |
| 低阳卡免费送除额HK\$100                                |           |
| 名(大和)<br>名(大和)<br>20000 (本)<br>20000 (本)<br>米1 |           |
| <b>订单备注</b>                                    |           |
|                                                |           |
| 花込5計 20000e<br>111 20000e                      |           |
|                                                |           |
|                                                |           |
|                                                |           |
|                                                |           |
|                                                |           |
|                                                |           |
|                                                |           |
|                                                |           |
|                                                |           |
| 具i件 - 合计:20000● 選交行集                           |           |
| c                                              |           |
| 4:19 프( 영 🕼                                    | 步驟 4:     |
| <                                              | 客戶按「確定」   |
| 值用卡免费送除额HK\$100                                |           |
| 20000 1                                        |           |
| (7) 单晶注 (5) 项 · 动画家留舍 · 动李乱内)                  |           |
|                                                |           |
| 75%en 20000                                    |           |
| 20000                                          |           |
| 備忠确认若行积分充满                                     |           |
|                                                |           |
| 1216 <del>1915</del>                           |           |
|                                                |           |
|                                                |           |
|                                                |           |
|                                                |           |
|                                                |           |
|                                                |           |
|                                                |           |
| 具1件 - <b>合计:20000</b> ●                        |           |

| 6:33 <del>m</del> | പരത  |
|-------------------|------|
| < 登录              | 授权   |
|                   |      |
|                   |      |
|                   |      |
| 兑换)               | 成功   |
| 200               | 00•  |
|                   |      |
| 28                | 11 A |
| 10                | 17   |
|                   |      |
|                   |      |
|                   |      |
|                   |      |
|                   |      |
|                   |      |

# 客戶如何查看已兑换的礼品 / 服务

| 6:31年            |                       | 于兑换平台按「我的券包」即可查看已兑 |
|------------------|-----------------------|--------------------|
| < 登录报            | 242                   | 换的礼品 / 服务          |
| 例分余間<br>40719 @  |                       |                    |
|                  |                       |                    |
| RLIPST M         | Ebit of Participation |                    |
| 香港权益             | 夏多~                   |                    |
| 信用卡先員<br>整點旗     | 保管箱                   |                    |
| 信号卡先费亚斯斯-KS100 ( | #曾斯後夏聖皇HNS90          |                    |
| 200000           | 160000                |                    |
| PREKE            | ¥ 3 >                 |                    |